순서

- 1) WIA 드라이버설치
- 2) Twain 드라이버 설치
- 3) FreeKapture 프로그램 설치
- 4) FreeKapture 에서 스캔방법

# 1.WIA 드라이버설치

1)제어판-> 시스템->장치관리자로 이동하여 아래와같이 "기타장치" 또는 범용직렬버스컨트롤러 밑에

해당 모델명이 있습니다. (이 작업을 하기전에 프린터드라이버를 먼저 설치하세요)

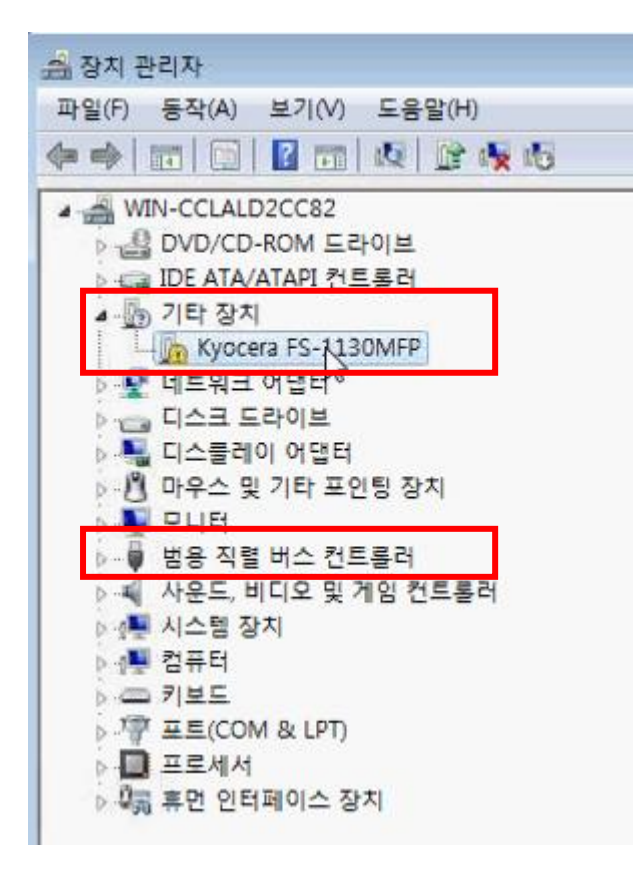

2) 해당 모델명에서 마우스 우측을 클릭하면 드라이버 소프트웨어 업데이트를 선택합니다.

그리고 드라이버 찾아보기를 선택합니다.

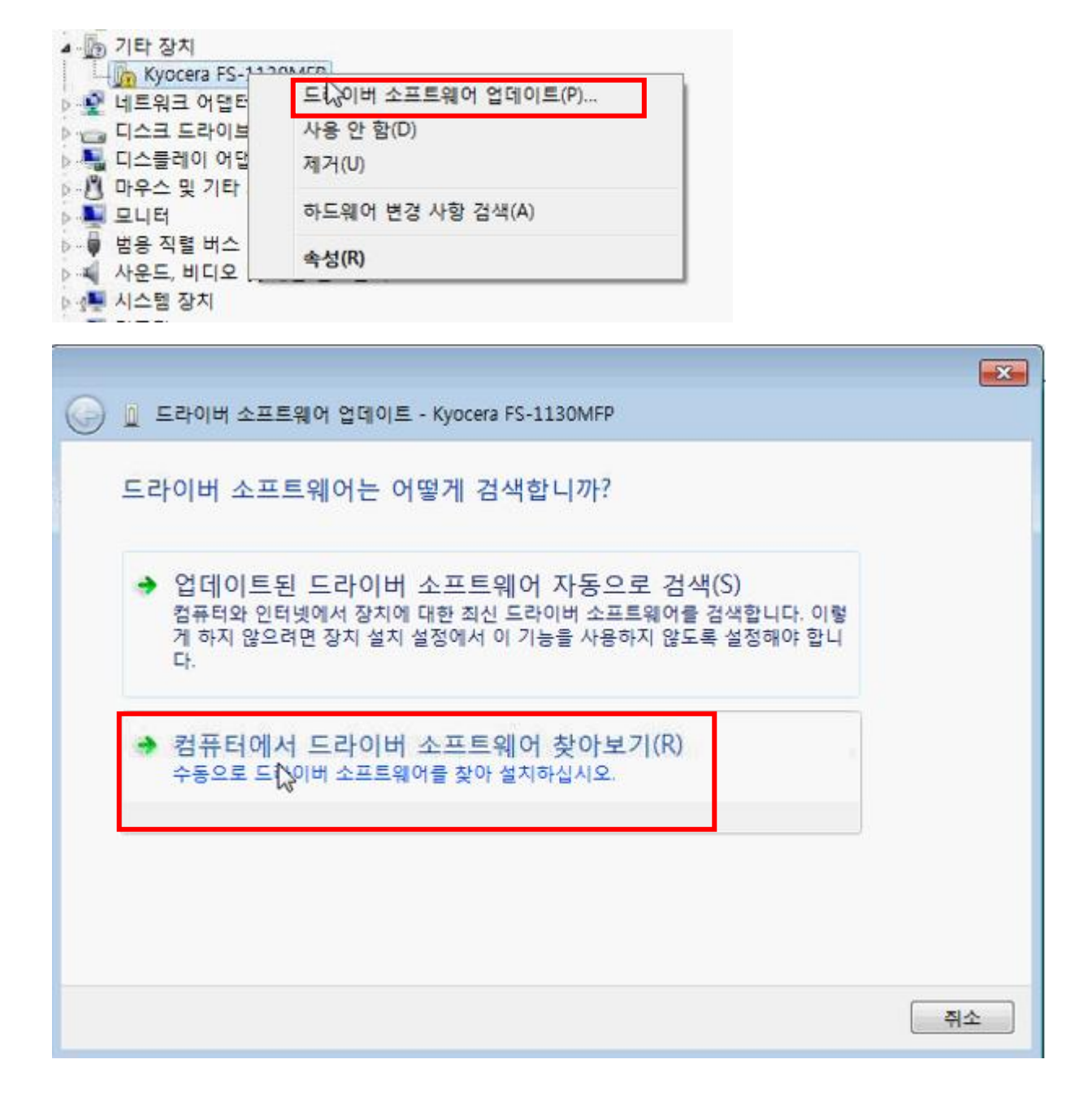

3)컴퓨터에서 장치 드라이버 목록에서 직접 선택을 클릭합니다.

| 5) | 스캐너드라이버 | 안에 | WIA 폴더를 | 지정하여 | kmwiadrv.inf 를 | 선택하고 | "열기"를 | 누릅니다. |
|----|---------|----|---------|------|----------------|------|-------|-------|
|----|---------|----|---------|------|----------------|------|-------|-------|

| 4) 목 | 록에서 "이미징 장치"를 선택합니다.                     |          |
|------|------------------------------------------|----------|
|      |                                          | <b>×</b> |
| Θ    | ∬ 드라이버 소프트웨어 업데이트 - Kyocera FS-1130MFP   |          |
|      | 아래 목록에서 장치 유형을 선택하십시오.                   |          |
|      | 일반 하드웨어 종류(H):                           |          |
|      | 🕘 생제 인식 장치                               |          |
|      | M 신사 · · · · · · · · · · · · · · · · · · |          |
|      | 월 스마트 카드 판독기                             |          |
|      | 🛱 스마트 카드 필터                              |          |
|      | ·특시스템 장치<br>등 이미지 지수                     |          |
|      | ~했이미싱 상지                                 |          |
|      | E 저장소 볼륨 새도 복사본                          | 1        |
|      | ✿ 저장소 컨트롤러                               |          |
|      | · 적외선 장치                                 |          |
|      | · 신송 게이를 상지                              | -        |
|      |                                          |          |
|      |                                          | 다음(N) 취소 |

|                                                                                                    | × |
|----------------------------------------------------------------------------------------------------|---|
| 😋 🔟 드라이버 소프트웨어 업데이트 - Kyocera FS-1130MFP                                                               |   |
| 컴퓨터에서 드라이버 소프트웨어를 찾아봅니다.                                                                               |   |
| 다음 위치에서 드라이버 소프트웨어 검색:                                                                                 |   |
| C:₩Program Files₩Realtek₩NICDRV_8169₩win7 ▼ 찾아보기(R)                                                    |   |
| ▼ 하위 풀더 포함(I)                                                                                          |   |
|                                                                                                    |   |
| ₩<br>◆ 컴퓨터의 장치 드라이버 목록에서 직접 선택(L)<br>이 목록에는 장치와 호환되는 설치 드라이버 소프트웨어 및 동일한 범주에서 모든 드라이버<br>소프트웨어를 표시합니다. |   |
|                                                                                                    |   |
| 다음(N) <b>취소</b>                                                                                        |   |

| 📥 파일 잦기   |                |               |                                      |                |
|-----------|----------------|---------------|--------------------------------------|----------------|
| 찾는 위치(I): | 🕕 WIA          |               | G 🗊 🖻 🖽 -                            |                |
| e.        | 이름             | *             | 수정한 날짜                               | 유형             |
| 최근 위치     | Network<br>USB | _             | 2018-02-12 오후 4:<br>2018-02-12 오후 4: | 파일 롤더<br>파일 롤더 |
|           | a kmwiadrv     |               | 2011-12-12 오전 10                     | 설치 정보          |
| 바탕 화면     |                |               |                                      |                |
| 라이브러리     |                |               |                                      |                |
|           |                |               |                                      |                |
| 컴퓨터       |                |               |                                      |                |
|           | 4              | 111           |                                      |                |
| 네트워크      | 파일 이름(N):      | kmwiadrv      | •                                    | (0)に覧(         |
|           | 파일 형식(T):      | 설치 정보 (*,inf) | *                                    | 취소             |

## 6) "확인"버튼을 누릅니다.

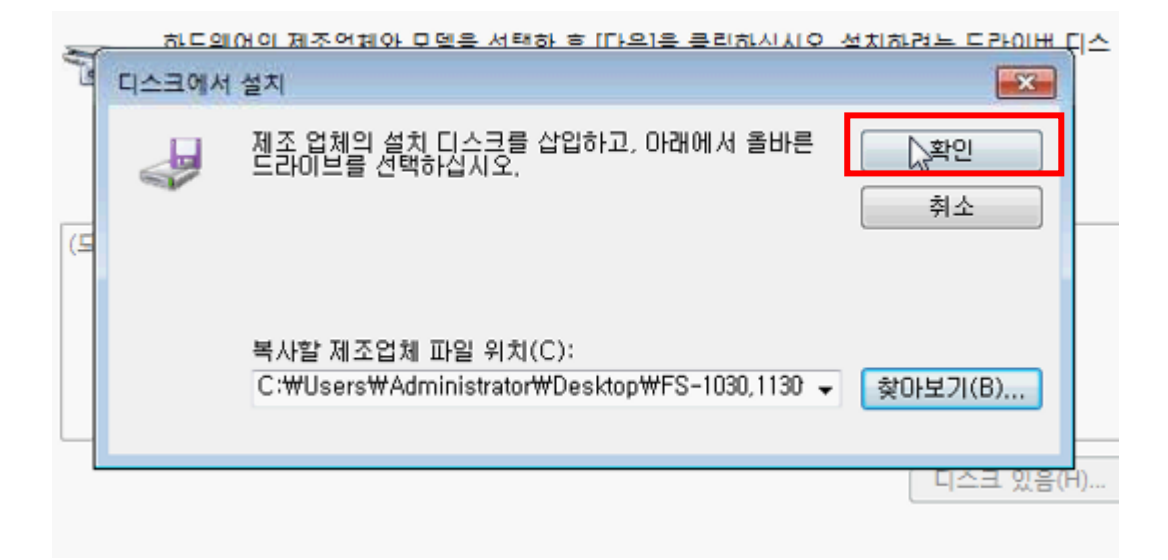

7) 아래와 같이 해당모델명의 WIA 드라이버가 확인 되야 합니다. "다음"버튼을 클릭합니다.

|   |                                                                                                    | ×        |
|---|----------------------------------------------------------------------------------------------------|----------|
| 0 | 🔟 드라이버 소프트웨어 업데이트 - Kyocera FS-1130MFP                                                                     |          |
|   | 설치할 하드웨어 장치 드라이버를 선택하십시오.<br>하드웨어의 제조업체와 모델을 선택한 후 [다음]을 클릭하십시오. 설치하려는 드라이버 디:<br>크가 있으면 [디스크 있음]을 클릭하십시오. | <u> </u> |
|   | ▼ 호환 가능한 하드웨어 표시(C)<br>모델                                                                                  |          |
|   | 다지털 서명된 드라이버입니다.<br><u>드라이버 서명이 중요한 이유</u>                                                                 |          |
|   | 다 <sub>운</sub> (N) 취                                                                                       | 소        |

8) 아래와 같은 화면이 나오면 "닫기"을 누릅니다.

|   |                                                         | x |
|---|---------------------------------------------------------|---|
| 9 | ፬ 드라이버 소프트웨어 업데이트 - Kyocera FS-1130MFP WIA Driver (USB) |   |
|   | 드라이버 소프트웨어를 업데이트했습니다.                                   |   |
|   | 다음 장치의 드라이버 소프트웨어 설치를 완료했습니다.                           |   |
|   | Kyocera FS-1130MFP WIA Driver (USB)                     |   |
|   |                                                         |   |
|   |                                                         |   |
|   |                                                         |   |
|   |                                                         |   |
|   |                                                         |   |

# 2. Twain 드라이버설치진행

## 1) 스캐너드라이버 안에 TWAIN 안에 setup.exe 를 실행하여 설치를 진행합니다.

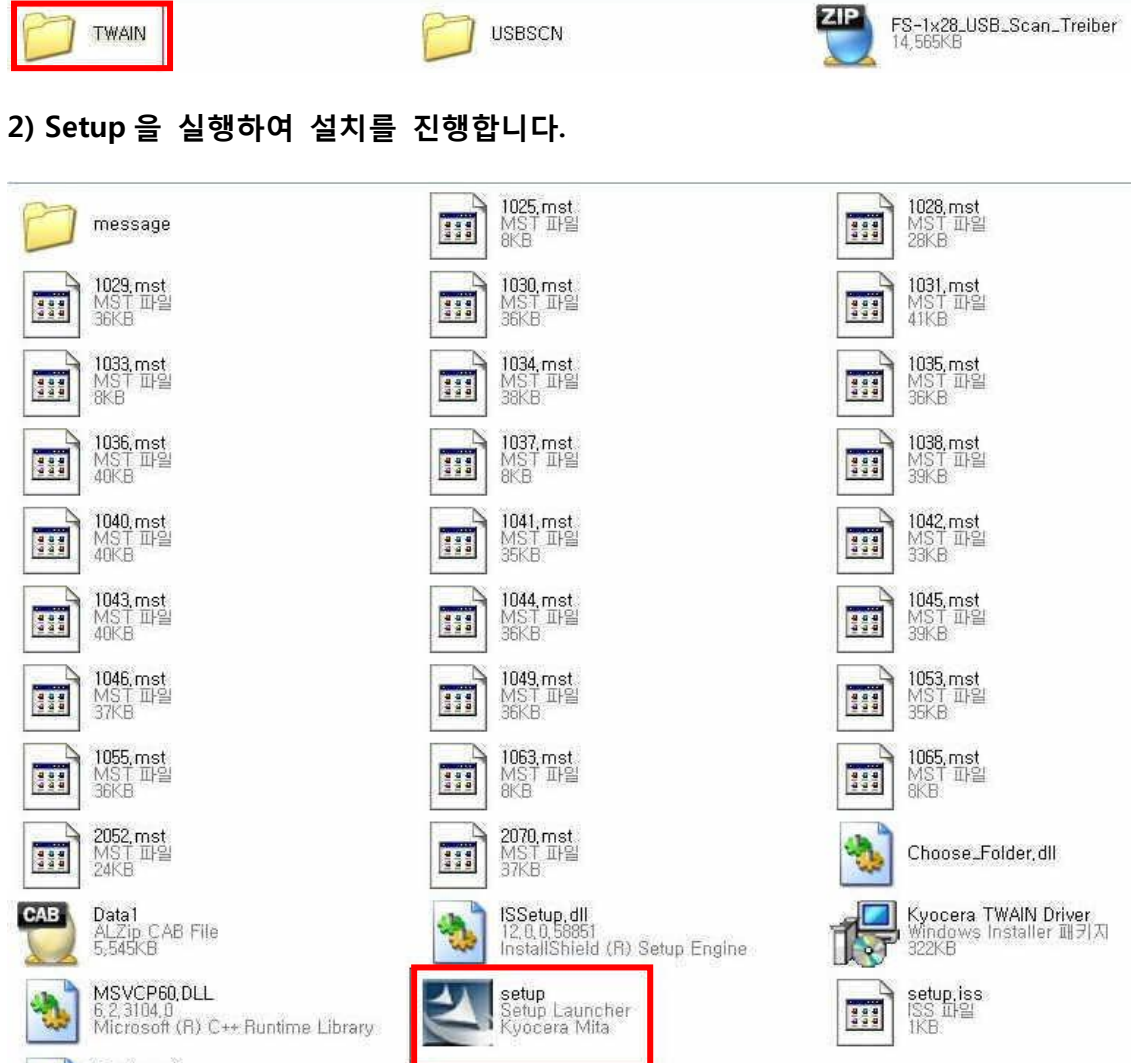

Twain 프리컴 3KB

Twain.pnf 프리컴파일된 설치 정보 3KB 3)"다음"버튼을 눌러서 설치를 진행합니다.

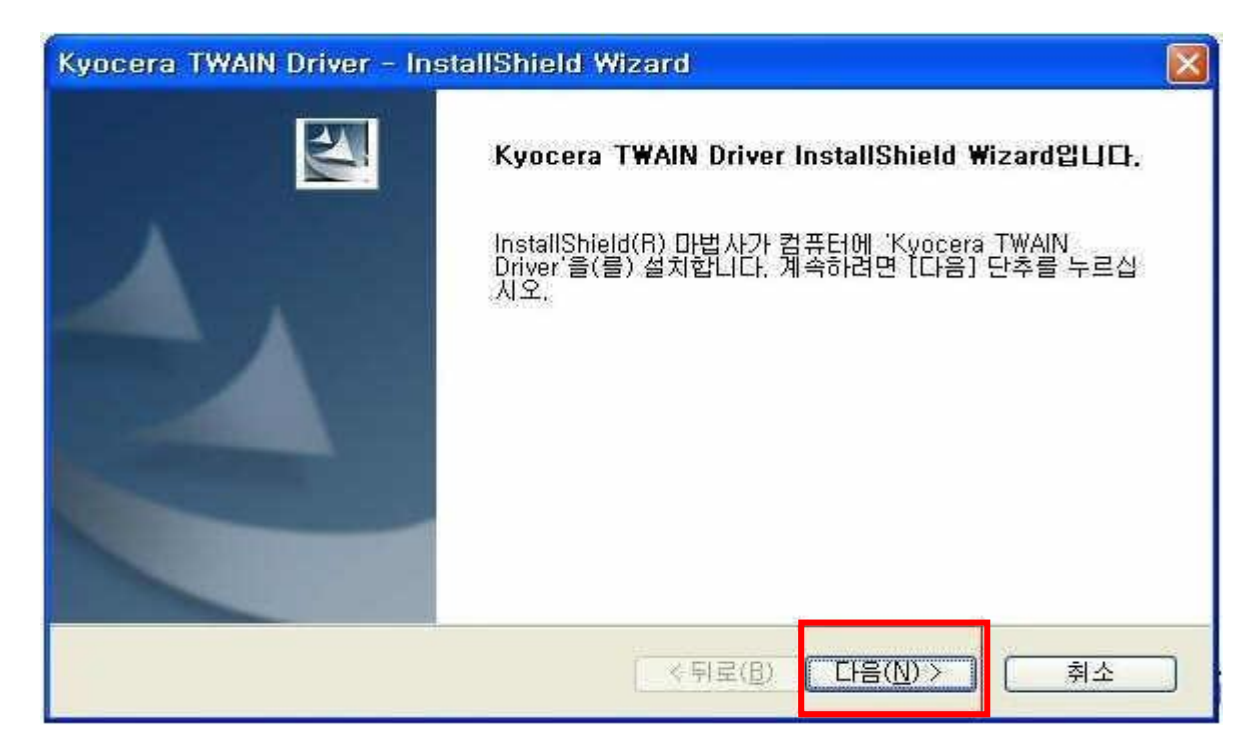

#### 4)"다음"버튼을 눌러서 설치를 진행합니다.

| Kyocera TWAIN Driver - InstallShield Wi         | zard                       |                    | ×                 |
|-------------------------------------------------|----------------------------|--------------------|-------------------|
| <b>대상 위치 선택</b><br>파일을 설치할 폴더를 선택하십시오,          |                            |                    | A A               |
| 설치 프로그램이 다음 폴더에 'Kyocera TWAIN I                | Driver'을(를) 설              | 치합니다.              |                   |
| 이 폴더에 설치하려면 [다음] 단추를 누르고, 다<br>러 다른 폴더를 선택하십시오, | 른 폴더에 설치히                  | H려면 (찾아보           | 기] 단추를 눌          |
| 대상 폴더<br>C:\Program Files\Kyocera\KMTWAIN\      |                            |                    | 찾아보기( <u>B</u> )] |
| InstallShield                                   | <u>&lt;</u> 뒤로( <u>B</u> ) | [ 다음( <u>N</u> ) > | <u>취소</u>         |

| Kyocera TWAIN Driver - InstallShield Wizard                                                                              | × |
|----------------------------------------------------------------------------------------------------|---|
| 프로그램 폴더 선택<br>프로그램 폴더를 선택하십시오.                                                                                           |   |
| 설치 프로그램이 프로그램 아이콘을 아래에 나열된 프로그램 폴더에 추가합니다. 새 폴더 이름을<br>입력하거나 기존 폴더 목록에서 선택할 수 있습니다. 계속하려면 [다음] 단추를 누르십시오.<br>프로그램 폴더(P): |   |
| Kyocera                                                                                                    |   |
| 기존 폴더(X):                                                                                                    |   |
| 지속프톨그램 🌰                                                                                                    |   |
| 이 수특소프트 하국규코프티                                                                                                    |   |
| AhnLab                                                                                                    |   |
| FAX User Software                                                                                                    |   |
| K-시스템2000<br>Kvocera                                                                                                    |   |
|                                                                                                    |   |
| InstallShield<br>( \ 뒤로(B) 다음(N) > 취소                                                                                    | כ |
| Kyocera TWAIN Driver - InstallShield Wizard                                                                              | × |
| 설치 상태                                                                                                    |   |
| Kyocera TWAIN Driver 설치 프로그램이 요청한 작업을 수행 중입니다.                                                                           |   |

| 응용 프로그램을  | 을 제거하는 중 |      |         |   |
|-----------|----------|------|---------|---|
|           |          | <br> | <br>]   | ) |
|           |          |      |         |   |
| allShield |          |      | [<br>취소 | 3 |

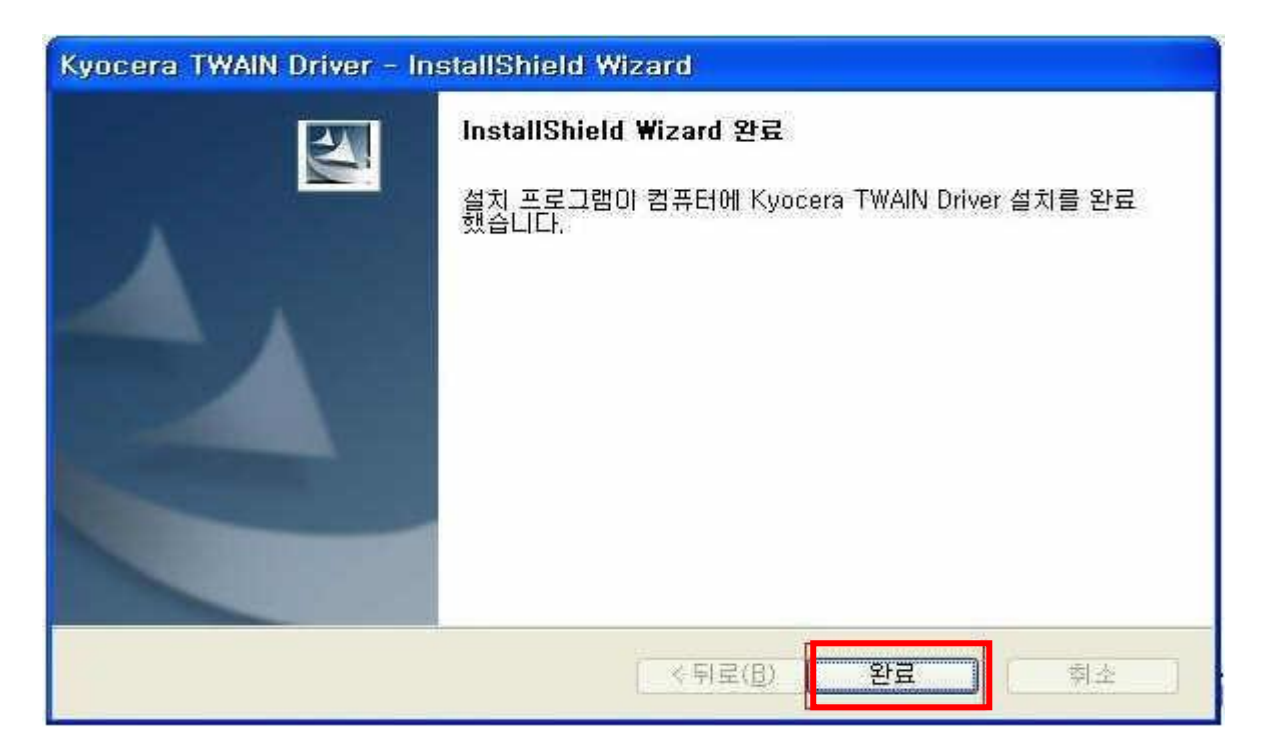

5)설치후에 프로그램에서-> kyocera ->Twain Driver Setting 를 실행합니다.

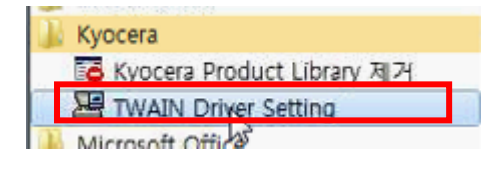

#### 6) "추가"버튼을 누릅니다.

| 🔄 Kyocera TWAIN Driv | ver    |    | ? 🔀        |
|----------------------|--------|----|------------|
| 스캐너 목록               | 모델     |    | 추가(A)      |
|                      |        |    | 삭제(D)      |
|                      |        | 45 | 편집(E),     |
|                      |        |    | 디폴트로 설정(S) |
| 관련 정보(B)             | 도움말(H) |    | 달기         |

# 7) 이름을 입력하고 사용하시는 해당모델을 선택하고 "확인"을 누릅니다.

| Kyocera TWAIN Driver                                                                                                    | 8                      |
|----------------------------------------------------------------------------------------------------|------------------------|
| Kyocera TWAIN Driver         0I름(A)         1130         모델(M)         KM-1820         TASKalfa 6500i (Box)         TASKalfa 8000i         TASKalfa 8000i (Box)         CS 6500i (Box)         CS 8000i (Box)         CS 8000i (Box)         CS 8000i (Box)         CS 8000i (Box) | 단위<br>· 인치(l) · 미터법(E) |
| FS-C2526MFP/FS-C2626MFP<br>FS-3540MFP/FS-3640MFP<br>FS-C2026MFP+/FS-C2126MFP+<br>FS-3040MFP+/FS-3140MFP+<br>LS-3640MFP<br>LS-3140MFP+<br>FS-1030MFP/FS-1130MFP<br>FS-1035MFP/FS-1135MFP<br>LS-1035MFP/FS-1135MFP<br>LS-1035MFP/LS-1135MFP (USB)                                    | <br>높다                 |
|                                                                                                    | <br>_ 높다               |
| SSL                                                                                                    | 용자 인증 설정(U)            |
| 도움말(H) 확인                                                                                                    | 취소                     |

## 8)"닫기"버튼을 누릅니다.

| 🔁 Kyocera TWAIN D         | river            |                |
|---------------------------|------------------|----------------|
| - 스캐너 목록<br>01름<br>✔ 1130 | 모델<br>FS-1030MFP | 추가(A)<br>삭제(D) |
|                           |                  | 편집(E)          |
| 관련 정보(B)                  | 도움말(H)           | 니볼트로 철정(S)     |

3. FreeKapture 압축을 해제하고 Setup.exe 를 실행하여 프로그램을 설치합니다

# 4. FreeKapture 에서 스캔방법

1)시작-프로그램-FreeKapture-FreeKapture 를 실행합니다.

| FreeKapture             |   |
|-------------------------|---|
| FreeKapture             |   |
| 🐻 Uninstall FreeKapture | • |

2) Scan 을 누르고 스캐너를 선택합니다 .

| 📙 FreeKapture v1.10 - F           | Freeware TWAIN Scanner Software from 📘 |      |
|-----------------------------------|----------------------------------------|------|
|                                   | Web site: www.midwavi.com              |      |
|                                   |                                        |      |
|                                   | 원본 선택                                  |      |
| <u>S</u> can                      | 원본:                                    |      |
|                                   | 1135 3,0 (32-32)                       |      |
|                                   | Network Finning Sear 1, Th (SE SE)     |      |
|                                   |                                        | 선택   |
|                                   |                                        | 취소   |
|                                   |                                        |      |
| S <u>a</u> ve Scan To File        |                                        |      |
| Select                            |                                        |      |
| <ul> <li>Original Size</li> </ul> |                                        |      |
| O Fit To Screen                   |                                        |      |
|                                   |                                        |      |
| Print                             |                                        |      |
| Print Options:                    |                                        |      |
| Original Size                     |                                        |      |
| O Custom Size                     | Corry To Olishand                      |      |
|                                   | Lopy I o Llipboard                     | Exit |

3) 스캔컬러에서 풀 컬러를 선택하고 스캔버튼을 선택합니다.

| FS-1030MFP/FS-1130MFP (USB) TWAIN Driver                                       | -?- <b>-</b> ?- <b>-</b>                |
|--------------------------------------------------------------------------------|-----------------------------------------|
| 최초 설정<br>최초 크기:(G)<br>A4                                                       | ₽                                       |
| 스캔 설정값:<br>최초 품질:(Q)<br>텍스트 + 사진<br>스캔 방법(M)<br>자동<br>전송 데이터 크기:(I)<br>자동<br>▼ |                                         |
| 이미지 제어<br>공개:(E) -슈                                                            | ◄ ▶ ■ ■ ■ ■ ■ ■ ■ ■ ■ ■ ■ ■ ■ ■ ■ ■ ■ ■ |
| 도움말 (H) [I폴트(D)                                                                | [달기(C)                                  |
| 스캔 준비 완료                                                                       |                                         |

3) 스캔이미지가 불러와지면 "Save Scan To File"을 선택하여 원하는 위치에 스캔 파일을 저장하세요

| 📋 FreeKapture v1.10 - Freeware TWAIN Scanner Software from TSoft 🛛 👘 📼 |                                                        |  |  |  |
|------------------------------------------------------------------------|--------------------------------------------------------|--|--|--|
| Help                                                                   | Web site: www.midwavi.com                              |  |  |  |
| Scan                                                                   | 2018 02/0                                              |  |  |  |
| Height: 3507<br>Width: 2480<br>Save Scan To File                       |                                                        |  |  |  |
| Select<br>Original Size<br>Fit To Screen                               |                                                        |  |  |  |
| Print<br>Print Options:                                                | ■ 국세징수법                                                |  |  |  |
| Original Size                                                          | Hold Down Left Mouse Button And Drag To Move The Image |  |  |  |
| Custom Size                                                            | Copy To Clipboard Exit                                 |  |  |  |